# **UOM Sets**

Last Modified on 10/23/2023 10:05 am EDT

# Overview

While the primary measure for an item dictates how it is stocked (most commonly an Each), it may need to be bought, sold or used in production with different measures. This is where a Unit of Measure set comes in.

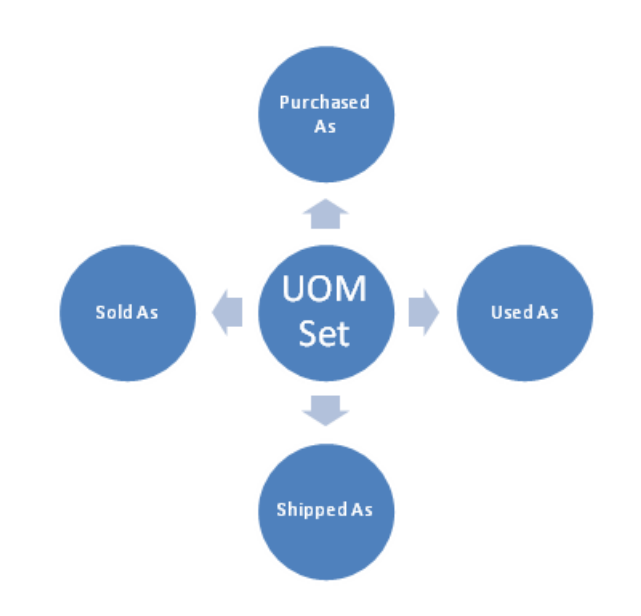

A Unit of Measure Set will define how your items are sold, purchased, and used when it is different than the primary measure. Setting multiple units of measure will customize a Unit of Measure Set to be processed as you define them in the system. (i.e. System will read your items as each, but customize to sell, purchase, and used as they have been pre-assigned).

To allow the system to Sell, Use and Purchase using multiple units of measure select "Enable Multiple Units of Measure" preference in Company Preferences > Items.

#### **Understanding Units of Measure**

There are four types of units of measure:

• Primary

Δ

Sold As

- Purchased As
- Used As

The primary unit of measure is how quantities are stocked. (The quantity on inventory reports, item details and inventory counts etc). The other units of measure along with the associated conversion rates are used to display meaningful quantity information to users, customers, and vendors.

If you inventory, sell, buy and use in the same unit of measures then you don't need to complete the units of measure sets section.

When entering new measures for sets you can calculate the conversion rates using the following formula:

X of Primary UOM = 1 Secondary UOM

The X is the conversion rate from the primary unit of measure. If the primary unit of measure is Each and you purchase the item in dozens, then the conversion rate is 12, meaning 12 EA per DZ. A good rule of thumb is if a unit of the new measure will be larger than the primary measure, the Qty Per will be greater than 1. If it is less, it will be a decimal and less than 1.

A '1' in the Qty Per means the new measure will match the primary measure and no conversion will take place.

### Example 1 -

XYZ Co. inventories juice by the gallon and uses it during production in quarts. XYZ uses 1 quart = .25 gallons.

- Primary UOM = Gallons
- Used As UOM = Quarts
- Conversion = .25

#### Example 2 -

ABC LLC inventories widgets in Each but purchases them in dozens. Using the formula 12 Each = 1 Dozen.

- Primary UOM = Each
- Purchased As UOM = Dozen
- Purchased Conversion = 12

#### **Enable UOM Sets**

In order to access UOM Sets the admin user must first enable the use of multiple units of measure in the Company Preferences Menu under the section titled Item. Then click save in the top right.

| Home                   | Sales Purchasing    | O <sup>®</sup> Production | & Repairs               | Warehouse                   | eb Records                                                                                                    |
|------------------------|---------------------|---------------------------|-------------------------|-----------------------------|----------------------------------------------------------------------------------------------------|
|                        | Admin → Company F   | Preferences               |                         |                             |                                                                                                    |
| Create New             | ·                   |                           |                         |                             |                                                                                                    |
| Open Full List         | - Company Prete     | erences                   |                         |                             |                                                                                                    |
| lecent Records         | Section             | F                         | tecord updated suc      | essfully                    | Save                                                                                                    |
|                        | General             |                           | ame                     |                             |                                                                                                    |
| Kb Example Kit         | Activities          |                           | terna                   |                             |                                                                                                    |
| Create Kits            | Doc #s              | v                         | /hen searching for iter | ns on a document            |                                                                                                    |
| Net Sales Report       | Items               |                           | nala de secondes el     |                             |                                                                                                    |
| Pivot Report           | Inventory           |                           | Caracte humber of t     | ecords. 20 🐙                |                                                                                                    |
| 22                     | Sales               |                           | Search by search te     | rom search                  | s (not before).                                                                                                    |
| 24                     | Shipping            |                           | Sort by the shortest    | names first.                |                                                                                                    |
| Atlus greatest hits se | Payments            |                           |                         |                             |                                                                                                    |
| mg - pl -111           | Purchasing          |                           | ther                    |                             |                                                                                                    |
|                        | Receiving           |                           | Allow editing of an I   | tems's properties inherite  | ed from its Item Group (Accounts and UOMI). NOTE: When this preference is unchecked, changes made to the item group are applied to its items automatically. |
|                        | Production          | 1                         | Update an Item's a      | counts when changing its    | s Item Group.                                                                                                    |
|                        | Lot / Serial #s     | 1                         | The 'Next Item No.'     | button looks at the last it | em created. Uncheck to look at the last alpha-numeric sequnce number.                                                                                       |
|                        | Repair Orders       |                           | By default new item     | s being created will have   | Lot/Serial # tracking turned on                                                                                                    |
|                        | Rentals             |                           | Allow Duplicate UP      | is .                        |                                                                                                    |
|                        | Mobile              | L                         | Enable kit ruler        | is of measures              |                                                                                                    |
|                        | Mail and Calendar I | ntegration                | Allow style variants    | to be edited individually.  |                                                                                                    |
|                        |                     |                           | Allow style variants    | to be added to orders inc   | dividually.                                                                                                    |
|                        |                     |                           | Include Non Inventi     | ory and Service items in R  | -<br>teorder Analysis                                                                                                    |
|                        |                     | 1                         | Kit Selection prices    | must be the same as its it  | tem's price                                                                                                    |
|                        |                     | 1                         | Disable Item Popup      | on Sales Orders and Ship    | p Docs                                                                                                    |
|                        |                     |                           |                         |                             |                                                                                                    |

# Define a Unit of Measure Set

To create a custom Unit of Measure Set, click on the Gear icon, select Profile List under the General section. On the Profile List Screen, select **UOM Sets** from the **General** section.

| ØrderTime                                                      |                                                                       |                     |         |                                                                                   | All Orders Demo                                                              | 0 |
|----------------------------------------------------------------|-----------------------------------------------------------------------|---------------------|---------|-----------------------------------------------------------------------------------|------------------------------------------------------------------------------|---|
| r Home 🛷 Sales                                                 | ₩ Purchasing 0° Pro                                                   | duction 😨 Warehouse | Reports |                                                                                   |                                                                              |   |
| Create New + Open Full List + Recent Records                   | Admin > Profile Lists Profile Lists General Activity Status           |                     |         | Sales                                                                             | Repairs                                                                      |   |
| ■ 01007C ■ 10057235 ● 652                                      | Activity Status     Activity Type     Item Group     Units of Measure |                     |         | Lassimir types     LasSitutes     SalesTax Codes     Item SalesTax                | <ul> <li>Warrang Type</li> <li>Warrang Type</li> <li>Problem Code</li> </ul> |   |
| GOLD     American Capital Trading     Corp     Y821 - K     34 | Account     Account     Manufacturers     Class     Currencies        |                     |         | Pagirent retainous     Sales Rep     Discount     Custom Mesages     Print levels | > Steps                                                                      |   |
| <ul> <li></li></ul>                                            | FOB FOB Forms Fonployee & Other Names Vandor Turas                    |                     |         | Payment Gateway                                                                   | Ship Method     Package Type     Shipping Carrier Account                    |   |
|                                                                | Attribute     User Group                                              |                     |         |                                                                                   |                                                                              |   |

#### Enter your Alternate units of measure sets

Once you have selected UOM Sets from the Profile Lists (Gear Icon> Profile List> UOM Sets), the screen will open.

- Enter the name for the Unit of Measure.
- Under Primary drop-down list, select the appropriate unit of measure (i.e. each, yard, feet, inches, minutes, house etc.)

| JNITS   |                                                                                                    |         |
|---------|----------------------------------------------------------------------------------------------------|---------|
| Name    | UNITS                                                                                                    |         |
| Active  | <ul> <li>Image: A start of the start of the start of</li></ul> |         |
| Primary | Each 🔻                                                                                                    | Add Uom |

• Under Alternates, you can enter a set of units of measure with Quantity Per assigned to each

unit.

- $\circ~$  Add the UOM and enter a number of units, that will be used per unit of measure
- List all possibilities that may ever be used for buying, selling and using in production in this list.

| Name    | Dasani      |         |                             |  |
|---------|-------------|---------|-----------------------------|--|
| Active  | <b>v</b>    |         |                             |  |
| Primary | Each        |         | <ul> <li>Add Uom</li> </ul> |  |
|         |             |         |                             |  |
| ates    |             |         |                             |  |
|         | Uom         | Qty Per | Action                      |  |
|         | Dozen       | 12      | ×                           |  |
|         | Case        | 24      | ×                           |  |
|         | 84 Case Lot | 2016    | ×                           |  |
|         |             |         |                             |  |
|         |             |         |                             |  |
|         |             |         |                             |  |
|         |             |         |                             |  |

## Defaults

Under default selection, select from the alternates that you have just entered which will be the most commonly used and therefore by the pre-selected option depending on the type of document the item is being added to.

- Select from the drop-down menu how your items will be **SOLD AS**
- Select from the drop-down menu how your items will be **PURCHASED AS**
- Select from the drop-down menu how your items will be **USED AS**

The selections available from the drop-down menu will be same selections that are entered under the Alternates

| Defaults           |                                                                                                    |
|--------------------|----------------------------------------------------------------------------------------------------|
| Sold As            | Dozen 🔹                                                                                                    |
| Purchased As       | 84 Case Lot                                                                                                    |
| Used As            | Case 🔻                                                                                                    |
|                    |                                                                                                    |
|                    |                                                                                                    |
| Once you the prope | have established a UOM set, it can be used to create a new item. You can give the item<br>rties for this Unit of Measurement. |

Now that you have determined your UOM Sets, you can change the UOM on any line item to one of the alternates. On any line item, click on edit action icon to navigate to the line item editor.

| Purchase Order - 10 Create PDF +                                                                                                    |                                                                                                    |                 |     |                |        | Status Processing * |
|----------------------------------------------------------------------------------------------------|----------------------------------------------------------------------------------------------------|-----------------|-----|----------------|--------|---------------------|
| General                                                                                                    | Bill Address                                                                                                    | Ship Address    |     | Summary Revisi | on : 1 |                     |
| Verder Boyde Winkssie<br>No. 10<br>Date 1021/2018<br>Promite Date: 1021/2018<br>Terms Details Memo & Internal Notes Custom<br>Name/Number • Search Items | essanor WHOLESAE<br>Tor GREER TAL S<br>SAN RANCSCO, CA SH111<br>USA<br>Dependency Receivers Attachments Open Activities A | ctivity History |     | Total Amount   |        | 80.00               |
| ITEM DESCRIPTION                                                                                                    |                                                                                                    | QUANTITY        | UOM | COST           | EXT.   | ACTIONS             |
| TSL - Black Company Branded T-Shirt Large Blac                                                                                                    | k. Order Code #2412                                                                                                    | 4.00            | EA  | 20.00          | 80.00  | 80                  |

Once on the line item editor, click the UOM hyperlink and you will see the Change unit of measure dialog box. Select the desired UOM by clicking the its hyperlink.

| thasing > Purchase Order | rs + Purchase Order Line                           |                        |            |          |   |
|--------------------------|----------------------------------------------------|------------------------|------------|----------|---|
| rchase Order Line f      | for Purchase Order 10                              |                        |            |          |   |
| ltem                     | TSL - Black                                        |                        |            |          |   |
| Line No.                 | 1                                                  |                        |            |          |   |
| ieneral Custom           |                                                    |                        |            |          |   |
| Cheran                   |                                                    |                        |            |          |   |
| Description              | Company Branded T-Shirt Large Black. Order Code #2 | 412                    |            |          |   |
|                          |                                                    |                        |            |          |   |
| Quantity                 |                                                    |                        |            |          |   |
| Quantity                 | 4.00                                               | Change unit of measure |            |          |   |
| LIOM                     | FA                                                 | change and of measure  |            |          | - |
| Cleared                  |                                                    |                        |            |          |   |
| Line Instructions        |                                                    | UOM                    | PRICE/COST | QUANTITY |   |
|                          |                                                    | Feet                   | 10.00      | 8.00     |   |
|                          |                                                    |                        |            |          | - |
|                          |                                                    |                        |            |          |   |
|                          |                                                    |                        |            |          |   |
|                          |                                                    |                        |            |          |   |
|                          |                                                    |                        |            |          |   |
|                          |                                                    |                        |            |          |   |
|                          |                                                    |                        |            |          |   |
|                          |                                                    |                        |            |          |   |

#### **Defining Cost with UOM Sets:**

It is import to also make sure you have set your item cost to reflect the units of measure for reporting purposes. To do this you will want to make sure you Item Group has a default cost type of : Default Vendors Cost

| Admin → Profile Lists → Item ( | Group |                  |                               |   |
|--------------------------------|-------|------------------|-------------------------------|---|
| ltem Group                     |       |                  |                               |   |
| Active Status                  |       | Parts Group      |                               |   |
| O Active O Inactive O I        | Both  | Name             | Parts Group                   |   |
| Records                        | 0     | Short Name       | PT                            |   |
| Additional Fees                | 8     | Item Type        | Part                          | * |
| Assembly Group                 | 8     | ls default       | ✓                             |   |
| Jobs Group                     | 8     | Active           |                               |   |
| Kits Group                     | 8     | Default Accounts |                               |   |
| Non-inv Group                  | 8     | Income Account   | Calar (Iarama)                |   |
| Other Charge Group             | 0     | Asset Account    | Sales [income]                | Ť |
| Services Group                 | 0     | COGS Account     | Cost Of Goods [Cost of Goods] | ~ |
|                                |       |                  |                               |   |
| Total Records: 8               |       | UOM Set          | EA-2                          | ~ |
|                                |       | Is Sold          |                               |   |
|                                |       | Is Used          | ✓                             |   |
|                                |       | Is Purchased     | ✓                             |   |
|                                |       | Item Cost Type   | Default Vendor's Cost         | * |

Then you will need to ensure that your Items have a Default vendor associated with them. Input the cost of the item at the Purchasing unit of measure.

| Home > Items > Item                                          |                |                             |                     | Created By       | / Jason Swan 2/7/2021 10:12 AM Modified By Jaso | n Swan 2/7/2021 11:1 |
|--------------------------------------------------------------|----------------|-----------------------------|---------------------|------------------|-------------------------------------------------|----------------------|
| Item - SEL-BEG-0001 Print Label v                            |                |                             |                     |                  |                                                 |                      |
| General                                                      | Summary        |                             |                     |                  |                                                 |                      |
| Description Entry level Soccer balls                         | Available      |                             | 4.0000              |                  |                                                 |                      |
| Type Part                                                    | Required       |                             | 0.0000              |                  |                                                 |                      |
| Group Parts Group Change group                               | Net Available  |                             | 4.0000              |                  |                                                 |                      |
| Price 30.00                                                  | On hand        |                             | 4.0000              |                  |                                                 |                      |
| Std. Cost 10.00                                              | Committed      |                             | 0.0000              |                  |                                                 |                      |
|                                                              | On order       |                             | 0.0000              |                  |                                                 |                      |
| Note 📧                                                       |                |                             |                     |                  |                                                 |                      |
| Inventory Custom On Order Detail Required Detail Transaction | Vendors Relate | ed Items Customer Aliases I | tem Image Attachmen | ts Barcodes Alia | as                                              |                      |
| * @ #                                                        |                |                             |                     |                  |                                                 | O Add                |
| IS DEFAULT VENDOR ^ PART NO VENDOR UPC                       | ITEM           | COST MIN ORDER              | ORDER INC           | LEAD TIME U      | JOM ID CURRENCY                                 | ACTIONS              |
| Select                                                       | SEL-BEG-0001   | 250.00000 4                 |                     | 21 B             | 3ax 835                                         | 80                   |
|                                                              |                | Total Records: 1            |                     |                  |                                                 |                      |

Notice the Standard cost of the item. This item is a box of 25 soccer balls. My UOM Set for this example has a primary of Each (Soccer Ball) and an alternate of Box with a Qty per of 25. So Order Time will make the calculation of Purchasing cost (\$250) divided by the number of eaches (25) to determine the standard cost of the item.

250 / 25 = 10

| actacle       Sammary       Active       Active                                                                                                    | return v       Availab       4vailab       4vailab                                                                                                    |                                      |                              |               |                      |                        |           | Cre         | sated By Jason Sw | an 2/7/2021 10:12 AM | Modified By Jason Swan 2/7/2021 11 |
|----------------------------------------------------------------------------------------------------|----------------------------------------------------------------------------------------------------|--------------------------------------|------------------------------|---------------|----------------------|------------------------|-----------|-------------|-------------------|----------------------|------------------------------------|
| General       Summary       A table       4.000         Normary       A table       4.000       A table       4.000         Normary       Normary       A table       4.000       A table       4.000         Normary       Normary       A table       4.000       A table       4.000         Normary       Normary       A table       4.000       A table       4.000         Normary       O norde       0.001       4.000       A table       4.000         Normary       Cases non-       A table       4.000       A table       A table       4.000         Norder       Norder       Norder       Norder       A table       A table       A                                                                                                    | Summary       Available       4.0000         New lable       4.0000       Image group       Image group                                                                                                    | em - SEL-BEG-0001 EDIT Print Label 👻 |                              |               |                      |                        |           |             |                   |                      |                                    |
| Description Enry terd Score tablis<br>Top Part<br>Group Part Group Cange group<br>UNE #2: 30.00<br>Set 2: 0.00 discore Cange group<br>UNE #2: 0.00 discore Cange group<br>UNE #2: 0.00 dis discore Cange group<br>UNE #2: 0.00 discore Cange group<br>UNE #2: 0.0 | bals<br>PS POP<br>SP POP<br>SP POP | General                              |                              | Summary       |                      |                        |           |             |                   |                      |                                    |
| Type Part Required 0.000   Grup Part Charled Concord 0.000   Staticest 10.00 Canninted 0.000   Total Recuired 0.000 0.000                                                                                                    | Regures Available Available Availabl                                                                                                    | Description Entry level Soccer balls |                              | Available     |                      | 4.0000                 | E         |             |                   |                      |                                    |
| Net 4.000   Price 30.00 On hand 4.000   Sel. Cest 10.00 On order 4.000   On net 0.000   Note Committed Committed Com                                                                                                    | Mer Available                                                                                                    | Type Part                            |                              | Required      |                      | 0.0000                 | F         |             |                   |                      |                                    |
| On hand 4.0000   Sud. Cost 10:00 0.0000   Sud. Cost 10:00 0.0000   Note Commented One of the second of the second of                                                                                                    | On hand       0.0000         Orn order       0.0000             Order Detail       Required Detail       Transaction       Related Items       Customer Aliases       Item Image       Attachments       Barcodes       Alias       Item Image       Attachments       Barcodes       Alias       Item Image       Attachments       Barcodes       Alias       Item Image       Attachments       Barcodes       Alias       Item Image       Attachments       Barcodes       Alias       Item Image       Attachments       Barcodes       Alias       Item Image       Attachments       Barcodes       Alias       Item Image       Attachments       Barcodes       Attachments       Barcodes       Attachments       Barcodes       Attachments       Barcodes       Attachments       Barcodes       Attachments       Barcodes       Attachments       Barcodes       Attachments       Barcodes       Attachments       Barcodes       Attachments       Attachments       Attachments       Barcodes       Attachments       Attachments       Attachments       Attachments       Attachments       Attachments       Attachments       Attachments       Attachments       Attachments       Attachments       Attachments       Attachments       Attachments       Attachments       Attachments       <                                                                                                    | Group Parts Group Change group       |                              | Net Available |                      | 4.0000                 | 1         |             |                   |                      |                                    |
| Stat Cext 10.00       Committed       0.0000       0.0000       0.0000         On order       0.0000       0.0000       0.0000       0.0000         Note T       Immentory       Custom       On Order Detail       Required Detail       Transactions       Vendors       Related Items       Customer Aliases       Attachments       Barcodes       Alias                                                                                                    | Committed 0.0000   Order Detail Transactions     Vendors Required Detail     Transactions Customer Allases   Item Image Attachments   Barcodes Allas     • PART NO VENdoRs UPC   Item MIN ORDER INC   ELEB TOM SELBEG0000   SELBEG0000 4 21 Box 835 Customer Allases Total Records: 1                                                                                                    | Price 30.00                          |                              | On hand       |                      | 4.0000                 | 1         |             |                   |                      |                                    |
| Nor conder Caston On Order Detail Required Detail Transaction Vendors Vendors Related Items Customer Allases Item Image Attachments Barcodes Allas<br>Iso Conserved Vendors Vendors Vend                                                                                                    | On der       0.0000         Ofder Detail       Transaction       Vendors       Related Items       Customer Aliases       Item Image       Attachments       Barcodes       Alias         PART NO       VENDOR UPC       ITEM       COST       MIN ORDER       ORDER INC       LEAD TIME       UOM       ID       CURRINCY       ACTIONS         SEL-BEG-DOI       250.0000       4       21       Box       B35       IE       IE       Total Records 1                                                                                                    | Std. Cost 10.00                      |                              | Committed     |                      | 0.0000                 | 1         |             |                   |                      |                                    |
| Note Tenting<br>Custom On Order Detail Required Detail Transactions<br>Portion Control Custom On Order Detail Required Detail Transactions<br>It Default VENDOR - PART NO VENDOR UPC TEM COST MIN ORDER ORDER INC LEAD TIME UDM ID CURRENCY A<br>Select SEL-8E66000 250,0000 4 21 80x 835 1<br>Total Records 1                                                                                                    | Order Detail       Transaction       Vendors       Related Items       Customer Allases       Item Image       Attachments       Barcodes       Allas         •       PART NO       VENDOR UPC       TEM       COST       MIN ORDER       ORDER INC       LEAD TIME       UOM       ID       CUBRENCY       ACTIONS         SEL-BEG 0001       250.00000       4       21       Bax       83       C       C       IC       IC<                                                                                                    |                                      |                              | On order      |                      | 0.0000                 |           |             |                   |                      |                                    |
| Inventory Custom On Order Detail Required Detail Transaction<br>Custom On Order Detail Required Detail Transaction<br>Custom Management<br>Is Diffault<br>VENDOR A PART NO VENDOR UPC ITEM COST MIN ORDER ORDER INC LEAD TIME UOM ID CURRENCY<br>Select Select SEL-BEG 000 4 21 Box 835 I<br>Total Records 1                                                                                                    | ACORDER Detail Transaction Vendors Vendors Ven                                                                                                    | Note Edit                            |                              |               |                      |                        |           |             |                   |                      |                                    |
| Inventory     Cutom     On Order Detail     Required Detail     Iransactions     Vendors     Meakted Rems     Customer Aliases     Rem Image     Attachments     Barcodes     Alias                                                                                                    | Norder Datail       Required Datail       Iransactions       Vendors       Related Items       Customer Aliases       Item Image       Attachments       Barcoles       Alias                                                                                                    |                                      |                              |               |                      |                        |           |             |                   |                      |                                    |
| Image: Disperault       Vendor n       Part NO       Vendor UPC       TEM       Cost       MIN OBDER NC       LEAD TIME       UOM       ID       CUBRENCY       Part NO         Image: Select       Select       SELBEG 0001       250,0000       4       21       Box       83       -       -       Total Records: 1                                                                                                    | •         PART NO         VENDOR UPC         ITEM         COST         MIN ORDER         ORDER INC         LEAD TME         UOM         ID         CURRENCY         ICT         ICT           SEL-BEG-0001         250.0000         4         21         Box         B3         0         0         0         0         0         0         0         0         0         0         0         0         0         0         0         0         0         0         0         0         0         0         0         0         0         0         0         0         0         0         0         0         0         0         0         0         0         0         0         0         0         0         0         0         0         0         0         0         0         0         0         0         0         0         0         0         0         0         0         0         0         0         0         0         0         0         0         0         0         0         0         0         0         0         0         0         0         0         0         0         0         0                                                                                                    | Inventory Custom On Order Detail     | Required Detail Transactions | Vendors       | Related Items Custor | mer Aliases Item Image | Attachmen | ts Barcodes | Alias             |                      |                                    |
| IS DEFAULT     VENDOR ~     PART NO     VENDOR UPC     ITEM     COST     ININ ORDER INC     LEAD TIME     UOM     ID     CURRENCY       ©     Select     SEL-BEG-0001     250.0000     4     21     Box     835                                                                                                    | ▲ PART NO VENDOR UPC ITEM COST MIN ORDER ORDER INC LEAD TIME UOM ID CURRENCY ACTIONS          SEL-BEG-0001       250.0000       4       21       Box       B35       CP       0                                                                                                    | * = 2                                |                              |               |                      |                        |           |             |                   |                      | • Ac                               |
| Stete: SEL-BEG-0001 250.0000 4 21 Box 835 Total Records: 1                                                                                                    | SEL-BEG-0001 250.0000 4 21 Box 835 (2 O                                                                                                    | IS DEFAULT VENDOR A P/               | ART NO VENDOR UPC            | ITEM          | COST                 | MIN ORDER OF           | IDER INC  | LEAD TIME   | UOM               | ID CUR               | RENCY ACTIONS                      |
| Total Records: 1                                                                                                    | Tatal Records: 1                                                                                                    | Select                               |                              | SEL-BEG-0001  | 250.00000            | 4                      |           | 21          | Box               | 835                  | 8 0                                |
|                                                                                                    |                                                                                                    | Select                               |                              | SEL-BEG-0001  | 250.00000            | 4                      |           | 21          | Box               | 835                  | 30                                 |
|                                                                                                    |                                                                                                    |                                      |                              |               | Total Re             | cords: 1               |           |             |                   |                      |                                    |
|                                                                                                    |                                                                                                    |                                      |                              |               | Total Re             | cords: 1               |           |             |                   |                      |                                    |
|                                                                                                    |                                                                                                    |                                      |                              |               | Total Re             | cords: 1               |           |             |                   |                      |                                    |
|                                                                                                    |                                                                                                    |                                      |                              |               | Total Re             | cords: 1               |           |             |                   |                      |                                    |
|                                                                                                    |                                                                                                    |                                      |                              |               | Total Re             | cords: 1               |           |             |                   |                      |                                    |
|                                                                                                    |                                                                                                    |                                      |                              |               | Total Re             | cords: 1               |           |             |                   |                      |                                    |
|                                                                                                    |                                                                                                    |                                      |                              |               | Total Re             | cords: 1               |           |             |                   |                      |                                    |
|                                                                                                    |                                                                                                    |                                      |                              |               | Total Re             | cords: 1               |           |             |                   |                      |                                    |
|                                                                                                    |                                                                                                    |                                      |                              |               | Total Re             | cords 1                |           |             |                   |                      |                                    |
|                                                                                                    |                                                                                                    |                                      |                              |               | Total Re             | cords 1                |           |             |                   |                      |                                    |
|                                                                                                    |                                                                                                    |                                      |                              |               | Total Re             | cords 1                |           |             |                   |                      |                                    |